# Zastosowanie Wysłąd Ustawienia pół Pokazywanie jako Aktualizacja Wykres przestawny Grupowanie WEŹ DANETABELI Pole obliczeniowe Dodatkowe

Możliwość agregacji i podsumowania danych pozwala w łatwy sposób przeglądać dane, nie zajmujące już tak wielu wierszy jak dane źródłowe. Ponadto odpowiednie zastosowanie narzędzia pomaga w sprawdzeniu czy w danych źródłowych nie pojawiły się błędne zapisy.

### Tworzenie raportów i wykresów

Tabele przestawne świetnie sprawdzają się jako sposób tworzenia raportów i wykresów prezentujących wyniki. Zagregowana forma pozwala w krótki sposób przedstawić najważniejsze informacje, bez konieczności przenoszenia zapisów tabeli przestawnej do osobnych komórek bądź arkuszy. Tabela przestawna sama w sobie może być raportem. Wykresy przestawne ułatwiają prezentację graficzną danych zawartych w tabelach przestawnych, tak aby prezentowanie danych na wykresie było jeszcze łatwiejsze niż za pomocą wbudowanych, standardowych narzędzi tworzenia wykresów.

## 1.2 Funkcjonowanie tabel przestawnych

Tabela przestawna jest **zautomatyzowanym tworem**, obiektem generowanym przez Excela, na żądanie użytkownika.

Tabela przestawna opiera się na **wskazanych przez użytkownika** danych źródłowych. To co jest widoczne w tabeli przestawnej zależy od zawartości tabeli danych, na których została zbudowana. Dane źródłowe nie mogą być natomiast zmodyfikowane przez operacje wykonane jedynie na tabeli przestawnej – tabela przestawna stanowi swego rodzaju "inteligentną nakładkę" na surowe dane, która pozwala prezentować, grupować i segregować je na wiele sposobów.

Na bazie jednej tabeli danych może zostać stworzonych wiele tabel przestawnych, gdzie każda z nich prezentuje dane w inny sposób.

Przy pracy na tabeli przestawnej, użytkownik posługuje się nazwami kolumn – kolumny stanowią kategorie danych, które można w wieloraki sposób rozmieszczać w tabeli przestawnej.

# 1.3 Dane źródłowe

Dane, na których zbudowana jest tabela przestawna muszą spełniać określone warunki, aby tabela przestawna mogła zostać utworzona oraz aby działała w efektywny sposób. Szczegóły budowy danych źródłowych będą omawiane również w dalszych rozdziałach, podczas omawiania kolejnych zagadnień tabel przestawnych.

- 1. Forma bazy danych dane źródłowe powinny posiadać formę bazy danych, czyli informacje powinny być odpowiednio rozmieszczone w wierszach i kolumnach. W każdym kolejnym wierszu znajduje się osobny zapis, na temat osobnego elementu, które ma swoje własne cechy. Kolejnymi elementami mogą być osoby zatrudnione w firmie, faktury sprzedaży wprowadzone do systemu, produkty oferowane przez firmę, przelewy na koncie bankowym, zapisy w rejestrze środków trwałych, itp. W kolejnych kolumnach znajdują się kolejne cechy wspomnianych elementów na przykładzie faktur sprzedażowych data faktury, czego dotyczyła sprzedaż, kwota brutto, stawka VAT, kwota VAT, kwota netto, miejsce wystawienia faktury, osoba wystawiająca fakturę, itp.
- 2. Kolumny muszą mieć nagłówki każda kolumna danych, która wchodzi w skład danych źródłowych dla tabeli przestawnej musi posiadać nagłówek (jakąkolwiek wartość wpisaną w pierwszym wierszu). Jest to konieczne z racji tego, że niemożliwe byłoby odwołanie się do danej kolumny z danymi w tabeli przestawnej, jeśli nie miałaby ona nazwy. Brak nazwy kolumny spowoduje wyświetlenie komunikatu o błędzie i zatrzyma tworzenie tabeli przestawnej. W sytuacji gdy dwie lub więcej kolumn ma taką samą nazwę, kolejnym

excellent

# 1. Zastosowanie

2. Wstawianie

3. Wygląd

4. Ustawienia pól

 Pokazywanie jako

6. Aktualizacja

7. Wykres przestawny

8. Grupowanie

9. WFŹ

DANETABELI

10. Pole obliczeniowe

001102011101

11. Dodatkowe

kolumnom z powtarzającą się nazwą przypisywana jest powtarzająca się nazwą z dołączoną kolejną liczbą (np. "Wiek", "Wiek1", "Wiek2").

- 3. Wiersze nie mają nagłówków każdy kolejny wiersz niesie ze sobą jedynie dane, których rodzaj opisany jest za pomocą nagłówka danej kolumny. Tabela nie może zawierać pierwszej kolumny, w której będzie znajdował się opis tego, co znajduje się w kolejnych wierszach. Przy prawidłowo stworzonej tabeli danych, użytkownik nie będzie w stanie stworzyć sensownej kolumny nagłówkowej.
- 4. Unikać pustych wierszy zaleca się unikanie pustych wierszy w ramach tabeli danych. Jeśli taki wiersz się pojawi należy go usunąć, tak aby dane stanowiły spójny ciąg. Tabela przestawna będzie prawidłowo funkcjonowała w przypadku znalezienia się w ramach danych źródłowych pustego wiersza, niemniej jednak ma to pewne wady:
  - Jeśli użytkownik podczas tworzenia tabeli przestawnej pozwala Excelowi na "odgadnięcie" zakresu danych, który ma stanowić podstawę do jej utworzenia, może ona zaznaczyć niepełny zakres, zatrzymując się na pustym wierszu.
  - Pusty wiersz będzie stanowił dodatkowy rodzaj danych, który może zaśmiecać obraz i wymagać przefiltrowania tabeli przestawnej, tak aby nie było go widać (np. gdy wyświetlane mają być rodzaje płci, to wyświetlone zostaną trzy rodzaje: "Kobieta", "Mężczyzna", "(puste)").
- 5. Nie może być pustych kolumn inaczej niż w przypadku wierszy, żadna z kolumn w ramach tabeli danych źródłowych nie może być całkowicie pusta. Wynika to z podpunktu 2., który wskazuje na to, że każda kolumna musi mieć przynajmniej nagłówek reszta komórek w kolumnie może być pusta.
- 6. Tylko jeden wiersz nagłówkowy w tabeli danych, znajdować się musi tylko jeden i dokładnie jeden wiersz nagłówkowy. Wszystkie wiersze poniżej pierwszego, są traktowane jako wiersze zawierające dane, dlatego użytkownik nie powinien umieszczać podwójnych nagłówków, w dwóch lub więcej wierszach (np. zapisanie w pierwszym wierszu "Wynagrodzenie", a wierszu poniżej jednostkę, w jakiej prezentowane są dane, czyli "PLN" trzeba takie informacje zawrzeć w jednym wierszu, lub umieścić powyżej tabeli danych).
- 7. Jeden typ danych w kolumnie staraj się aby w jednej kolumnie występował tylko jeden typ danych, np. liczby, teksty, daty. Pomieszanie typów spowoduje utrudnienia w grupowaniu danych. Jeśli w kolumnie z liczbami pojawi się choćby jeden tekst, wówczas tabela przestawna będzie mogła pogrupować dane jedynie według zasad odpowiadających tekstom, a nie liczbom (szczegóły na temat grupowania znajdują się w jednej z dalszych sekcji).
- 8. Odpowiedni tych danych w kolumnie pamiętaj aby upewnić się, że dane w tabeli źródłowej reprezentują oczekiwany przez Ciebie typ (liczby, teksty, daty). Zdarzyć się może, że liczby zapisane są w formacie tekstu, w wyniku czego nie mogą być potem w tabeli przestawnej sumowane. Daty mogą być zapisane w formacie nierozpoznawalnym przez Excela jako daty, w związku z czym zostaną potraktowane jako tekst.

《 excellent

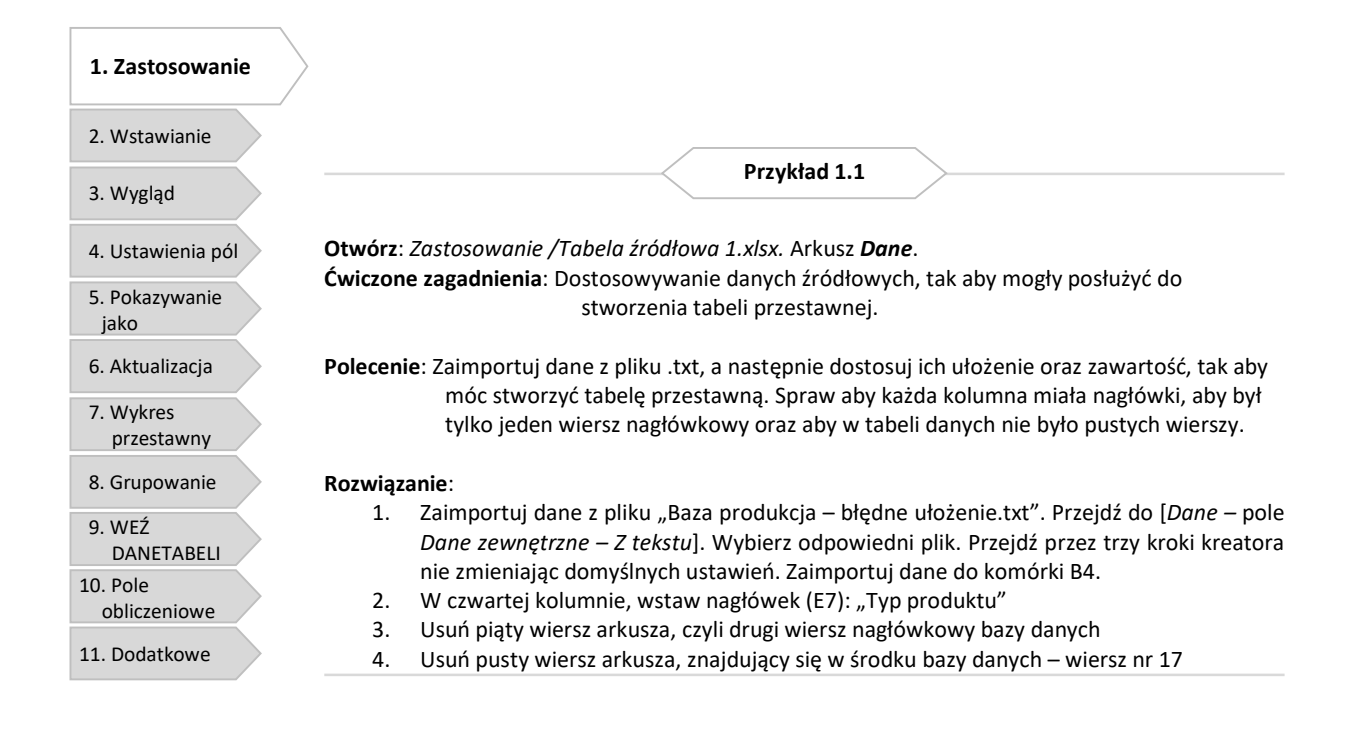

Otwórz: Zastosowanie /Tabela źródłowa 2.xlsx. Arkusz Dane. Świczone zagadnienia: Oczyszczanie danych ze zbędnych znaków (spacji).

Polecenie: Spraw aby dane, które po zaimportowaniu z pliku tekstowego są nieczytelne dla tabeli przestawnej, mogły być efektywnie i prawidłowo wykorzystane przez tabelę przestawną. Pozbądź się niepotrzebnych spacji, które powodują dublowanie się danych.

Przykład 1.2

#### Rozwiązanie:

- Zaimportuj dane z pliku "Baza produkcja spacje.txt". Przejdź do [Dane pole Dane zewnętrzne – Z tekstu]. Wybierz odpowiedni plik. Przejdź przez trzy kroki kreatora nie zmieniając domyślnych ustawień. Zaimportuj dane do komórki B4.
- 2. Stwórz tabelę przestawną
- 3. Do obszaru Etykiety wierszy wstaw pole "Nazwa jednostki produkcyjnej"
- 4. Sprawdź, że nazwa "F-4" pojawia się dwukrotnie.
- 5. W arkuszu "Dane" przejdź do O6 i wstaw formułę, która usuwa zbędne spacje na początku i końcu wartości komórki:

## =USUŃ.ZBĘDNE.ODSTĘPY(N6)

- 6. Przeciągnij formułę na sam dół tabeli źródłowej.
- 7. Skopiuj wszystkie komórki z nowowstawioną formułą.
- Wklej specjalnie wartości do N6, tak aby podmienić wartości znajdujące się w kolumnie "Nazwa jednostki produkcyjnej".
- 9. Stwórz ponownie tabelę przestawną